#### 基于 ARM9 S3C2440/2410 用 MDK + H-JTAG 调试配置过程

#### qazmju 凌风

先说两句,俺用的是友善之臂的板子,裸机学习中,参照手册上的步骤玩了一下 ADS1.2,感觉不太习惯,上网找了一下,发 现现在很多都在使用 Real View-NDK,相信玩单片机的朋友,对这个东东很熟悉,这个公司出的 KIEL C 可以说是人手一份, 上网下了个 NDK,破解方法不要问我,俺是支持正版的,下面进入正题.

## 一,配置 H-JTAG

友善之臂之带的H-JTAG 就不要用了,太老了,对 MDK 支持也不好,下个最新的 0.9x 版,基本上和友善自带的 0.4X 的变化 不大.H-JTAG 具体配置我就不说了,用友善板子的朋友参照他们提供的手册就行了,有不熟悉的朋友,也可以去友善之臂 的官方网站去下载,参考一下

### 1,H-JTAG SERVER

配置好后是这样的,见下图

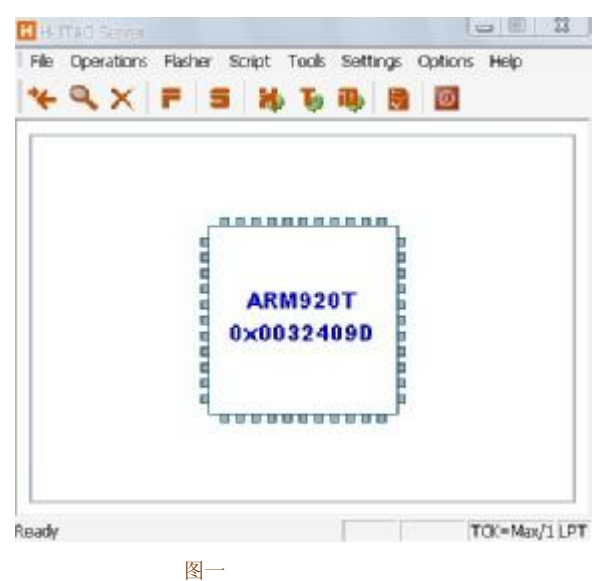

#### 2,配置 J-FLASHER

主要就是设置 Flash Selection,友善自带的手册上有些错误,它们的 NOR FLASH 用的是 SST39VF1601,其实在介绍板子资 源的时候是有说过的,只是在介绍配置 H-JTAG 的时候,用的还是 QO2440 的 AM29LV160DB,耽误了一些时间.在 5,Progaming 中,点一下 Check,如果 1 Flash selection 设置正确的话,这里应该可以正确显示出 Flash 和 Taget, 配置 完成后如下图,至于用其它学习板的朋友,你们可以看下板子自带的手册,上面应该有说明型号的

| M Load Save Save | At Options E | H About                |   |   |         |
|------------------|--------------|------------------------|---|---|---------|
| rogram Wizard    | >> Progr     | amming - SST39VF1601   |   |   |         |
| Flash Selection  | Rash:        | SST39MF1601 0x2348008F |   |   | Reset   |
| Configuration    | Target       | ARM920T LITTLE ENDIAN  |   |   | Check   |
| Init Scripts     |              |                        |   |   |         |
| Pgm Options      | Type         | Auto Flash Dovenload   | + |   | Program |
| Programming      | Dit Add:     |                        | 1 |   | Veh     |
| P H-Flasher Halp | Sto File:    | l.                     | - | - |         |
|                  | Fram         | Entire Chip            | • |   | Erate   |
|                  | τα           | Entire Dhp             | * |   | Blank   |
|                  | Address      | ſ.                     | - |   | Read    |
|                  | Size         | -                      |   |   |         |

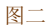

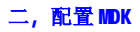

打开 MDK,新建工程,不会的朋友,可在网上搜下,会 KILC 的朋友一般没问题.建好工程后,可以看到图三,点击红圈的图标,

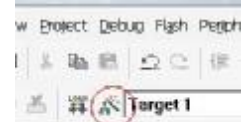

Group 1

图三

设置如下图黑线处

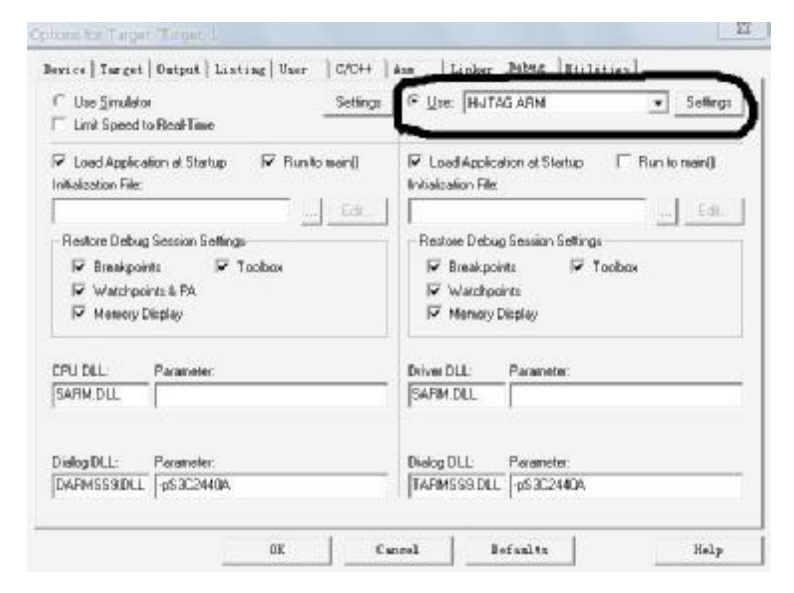

## 图 4

| Gie ragero   | The full Ham Programm  | C. Carlinson |                                 |
|--------------|------------------------|--------------|---------------------------------|
|              | JIAU AHM               | - Settingt   | Cipcare Target before Debugging |
| The          |                        |              | Edt                             |
| Use Eaternal | Fool for Rash Piogramm | ina          |                                 |
| Dement       |                        |              |                                 |
| Agumenta     |                        |              |                                 |
| -            | R e Indunectiou        |              |                                 |
|              |                        |              |                                 |
|              |                        |              |                                 |
|              |                        |              |                                 |
|              |                        |              |                                 |

# 图 5

可能有的朋友在下拉菜单中找不到划黑线的选项 H-JTAG ARM,其实这个很简单,H-JTAG 开发者早就为我们想好了,在开始 菜单->H-JTAG->Toolconf 打开它,找到 TOOLS.INI 文件 如下图

| ToolConf for KEIL          |        | 23   |
|----------------------------|--------|------|
| KEIL TOOLS. INI            |        |      |
| F:\TOOLS.INI               |        |      |
| MDK目录有个TOOLS.INI<br>文件就是它了 |        |      |
|                            | Config | Exit |

图 6

然后点配置,就完成了,然后再打开 MDK,打开工程的配置,在下拉列表中,你就能看到 H-JTAG ARM,选上它,OK,到这一步配置就结束了.试一下.

现在已经可以在 MDK 中运行,调试了,熟悉的感觉又回来了,相比 ADS,我还是喜欢用 MDK.

如果你不配置 Tool conf 的话,会出现什么问题,呵呵,你们自己去试吧,